# GUIDA MINIMA PER L'ACCESSO AL CONTO FORMAZIONE

DALLA REGISTRAZIONE ALLA PRESENTAZIONE DI UN PIANO FORMATIVO

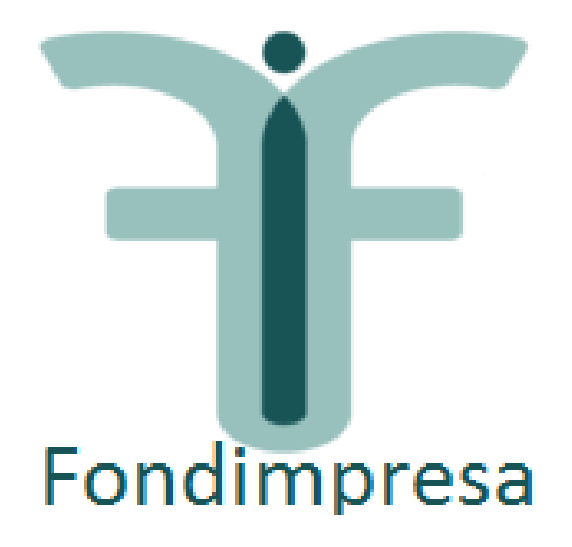

a cura dell'Articolazione Territoriale

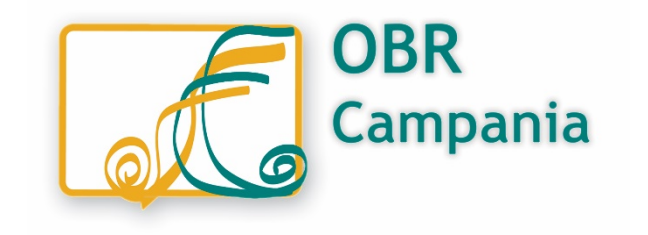

La presente guida ha l'obiettivo di fornire un supporto alle aziende che intendono utilizzare le opportunità offerte dal **Conto Formazione di Fondimpresa** per la formazione dei propri dipendenti, descrivendo in modo sintetico il processo che va dalla registrazione alla piattaforma fino alla presentazione di un piano formativo condiviso. Le **aziende che hanno effettuato l'adesione** a Fondimpresa attraverso il modello UNIEMENS (digitando il codice FIMA e indicando il numero di dipendenti) dovranno successivamente **registrarsi** accedendo all' area associati presente sul sito <u>www.fondimpresa.it</u>

La «Guida alla gestione e rendicontazione dei piani formativi aziendali – Conto Formazione» nella sua versione completa è al link: <u>https://www.fondimpresa.it/come-funzioniamo/i-canali-di-</u> <u>finanziamento/conto-formazione/la-guida-e-i-suoi-allegati</u>

#### **Per andare in piattaforma > CLICCARE** nel('homepage

#### www.fondimpresa.it

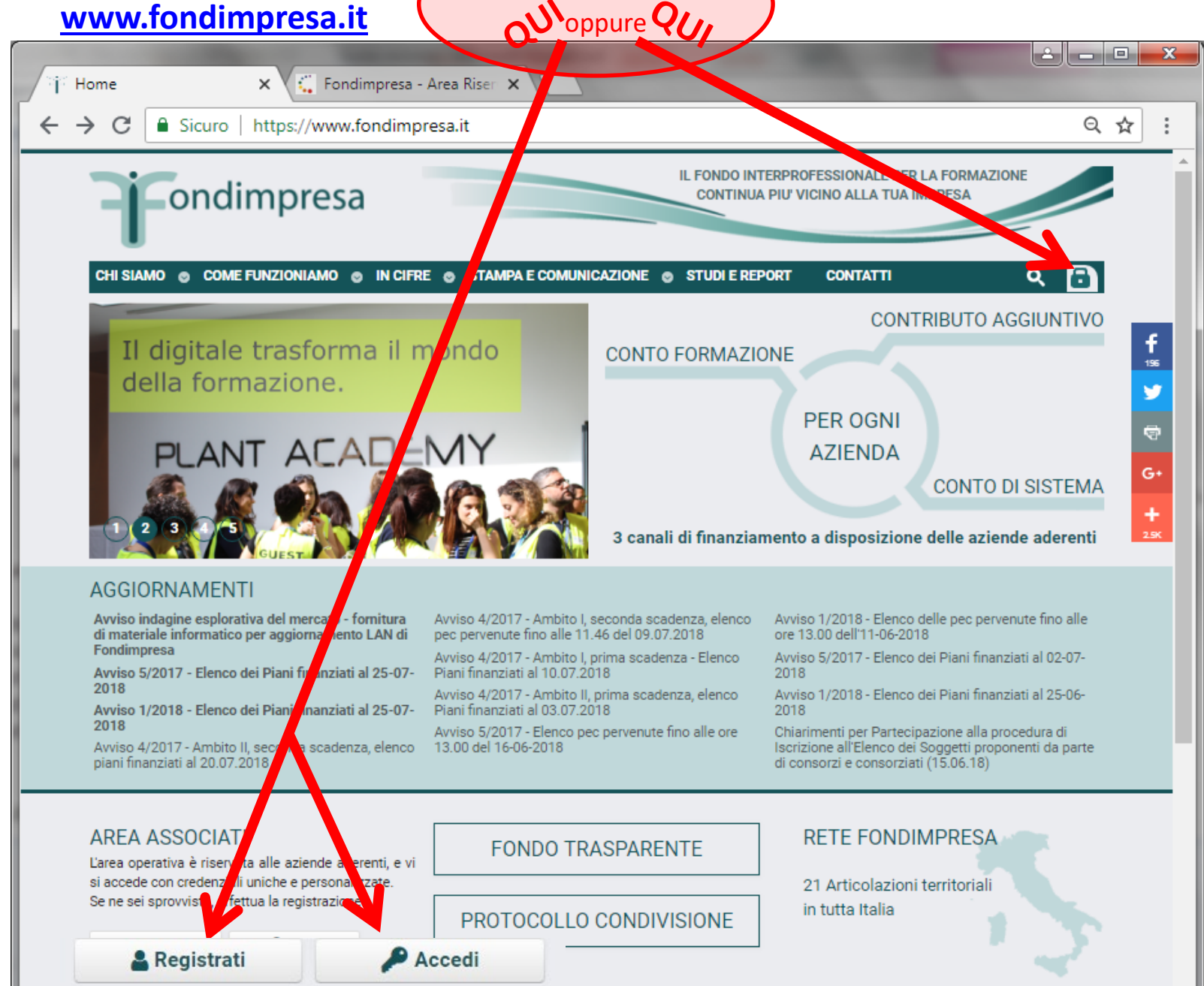

# **1. LA REGISTRAZIONE IN PIATTAFORMA**

La registrazione in piattaforma consente al **Responsabile Aziendale** di ottenere a mezzo pec delle credenziali di accesso alla piattaforma.

• PERCHE'BISOGNA REGISTRARSI?

Per poter visualizzare il proprio accantonato sul conto formazione e per poter presentare dei piani formativi.

#### • COSA OCCORRE PER REGISTRARSI?

Un indirizzo PEC e la firma digitale del Legale Rappresentante che effettua la registrazione.

#### • IN COSA CONSISTE LA PROCEDURA DI REGISTRAZIONE?

Consiste nella compilazione del format presente nella sezione "Registrazione responsabile aziendale" all'interno dell' area associati del sito <u>www.fondimpresa.it</u> (in basso all'home page).

#### Con un clic su

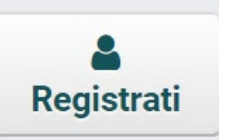

#### appare questa schermata:

🕻 🕻 Fondimpresa - Area Riser 🗙 🏹 🕻 Fondimpresa - Area Riser 🗙

https://pf.fondimpresa.it/fpf/registrazione/loadIndex.action

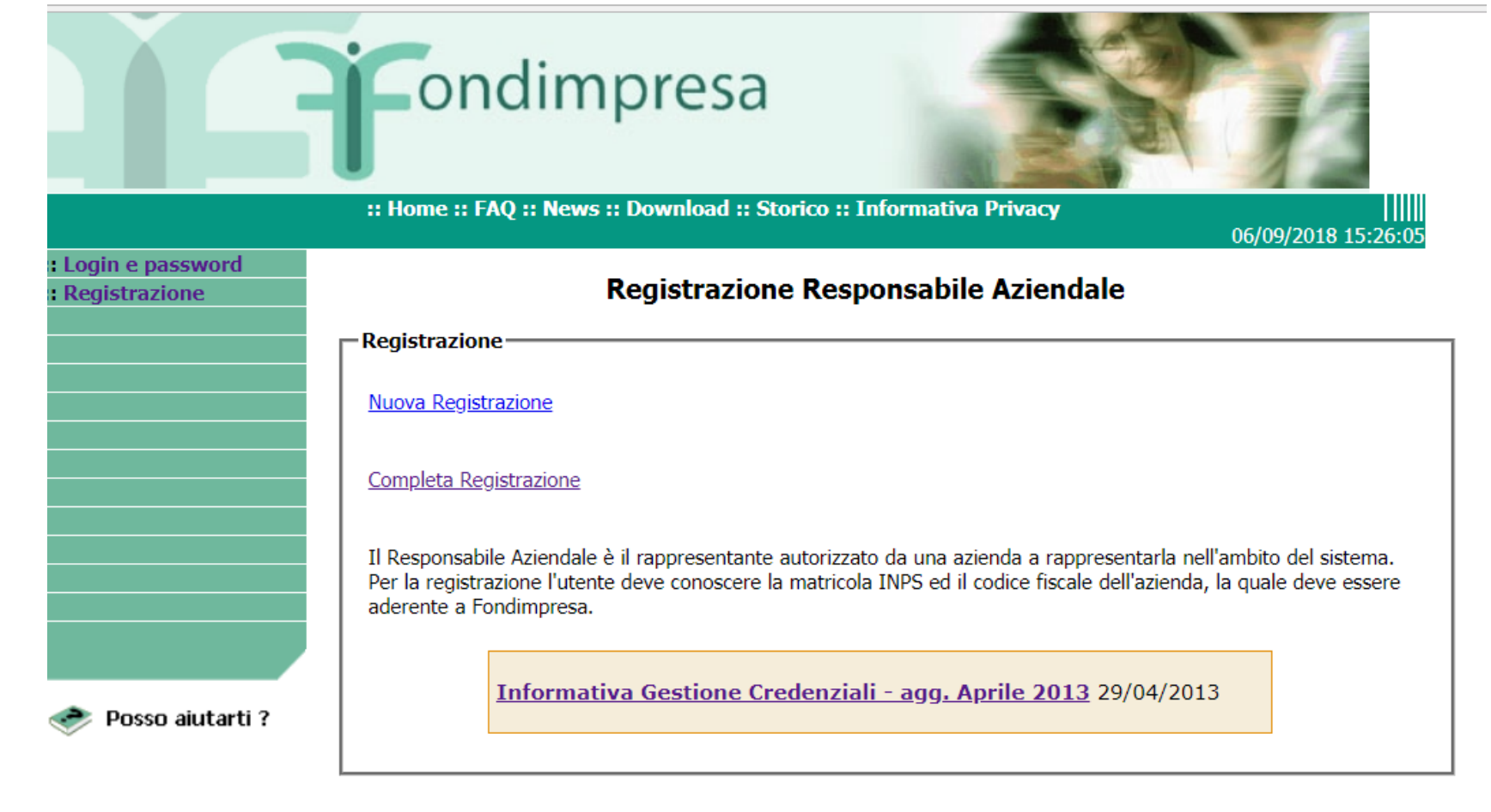

Con un clic su Completa Registrazione si apre la scheda per inserire i dati del Responsabile Aziendale; dopo aver dichiarato di avere i poteri per agire per l'azienda e aver accettato l'informativa, premere su Invia in fondo alla pagina.

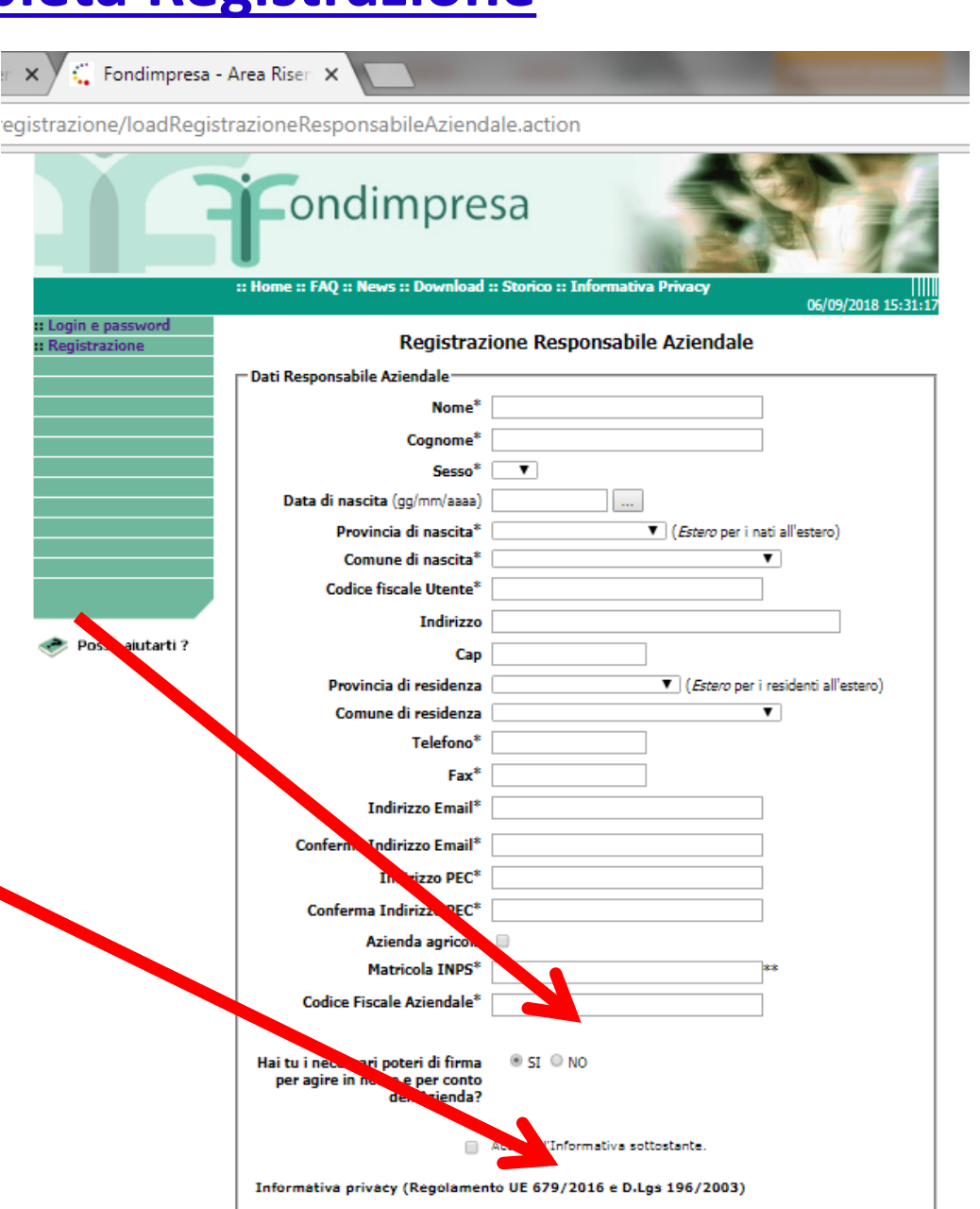

La informiamo che i dati personali da Lei conferiti attraverso la compilazione del form saranno trattati.

### La piattaforma genera quindi un'auto-certificazione con i dati inviati in un file che deve essere scaricato. Questo file va firmato digitalmente dallo stesso Responsabile Aziendale e inviato attraverso la schermata <u>Completa Registrazione</u>

sa.it/fpf/registrazione/loadCompletaRegistrazione.action

|                                                                                             | <b>F</b> ondimpresa                                                                                                    |  |  |  |
|---------------------------------------------------------------------------------------------|----------------------------------------------------------------------------------------------------|--|--|--|
| :: Home :: FAQ :: News :: Download :: Storico :: Informativa Privacy<br>06/09/2018 16:49:41 |                                                                                                    |  |  |  |
| :: Login e password<br>:: Registrazione                                                     | Registrazione Responsabile Aziendale                                                                                                    |  |  |  |
|                                                                                             | Completa registrazione                                                                                                    |  |  |  |
|                                                                                             | Per completare la registrazione inserire il codice fiscale aziendale, l'indirizzo di posta elettronica del responsabile aziendale indicato nella form di registrazione ( <b>Attenzione, non la PEC!</b> ) e caricare il modulo di autocertificazione in formato PDF <b>firmato digitalmente dal rappresentante legale</b> . |  |  |  |
|                                                                                             | Codice Fiscale Aziendale*                                                                                                    |  |  |  |
|                                                                                             | Indirizzo Email Responsabile Aziendale*                                                                                                    |  |  |  |
|                                                                                             | Modulo sottoscritto digitalmente* Scegli file Nessun file selezionato                                                                                                    |  |  |  |
|                                                                                             |                                                                                                    |  |  |  |

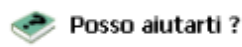

## **2. LA RICEZIONE E GESTIONE CREDENZIALI**

Dopo aver inviato II Responsabile Aziendale riceve all'indirizzo indicato una prima PEC con la login, cioè con il nome utente assegnato da Fondimpresa. Con una seconda PEC viene inviata la password per accedere in piattaforma, questa chiave di accesso deve essere personalizzata alla piattaforma.

• HANNO UNA "SCADENZA"?

*Si, vanno utilizzate entro 6 mesi dalla ricezione, altrimenti per motivi di sicurezza vengono disabilitate da Fondimpresa, e il responsabile aziendale deve fare una nuova registrazione per richiederle nuovamente.* 

 COSA FARE NEL CASO IN CUI L'AZIENDA NON ABBIA RICEVUTO LE CREDENZIALI OPPURE LE ABBIA SMARRITE A CHI PUO' RIVOLGERSI? Può inviare una mail all'indirizzo credenziali@fondimpresa.it.

# **3. ACCESSO ALLA PIATTAFORMA**

L'azienda con le credenziali può accedere in piattaforma e visualizzare una serie di informazioni relative alla propria anagrafica, al proprio conto aziendale e potrà inoltre attivare e presentare un piano formativo.

- CHE INFORMAZIONI VISUALIZZO NELLA SEZIONE ANAGRAFICA? Trovo i dati relativi alle singole unità produttive (codice fiscale, matricola, indirizzo..). Tali dati sono importati dall' INPS, pertanto l'azienda deve verificare la correttezza e aggiornarli e/o integrarli.
- CHE INFORMAZIONI DEVO INSERIRE PER COMPLETARLA? Vanno inseriti i dati relativi alla sede e all'organico dell'unità produttiva, inoltre bisogna all'indicare se l'azienda è multilocalizzata ( quindi ci sono più unità produttive), l'anno di costituzione e se sono presenti le rappresentanze sindacali. Vanno inseriti i dati anagrafici del rappresentante legale e quelli della sede legale.
- CHE INFORMAZIONI DEVO EVENTUALMENTE CORREGGERE? Bisogna verificare se i dati comunicati dall'inps ( denominazione, cf azienda, matricola inps, indirizzo...) sono corretti, e se necessario correggerli in piattaforma.

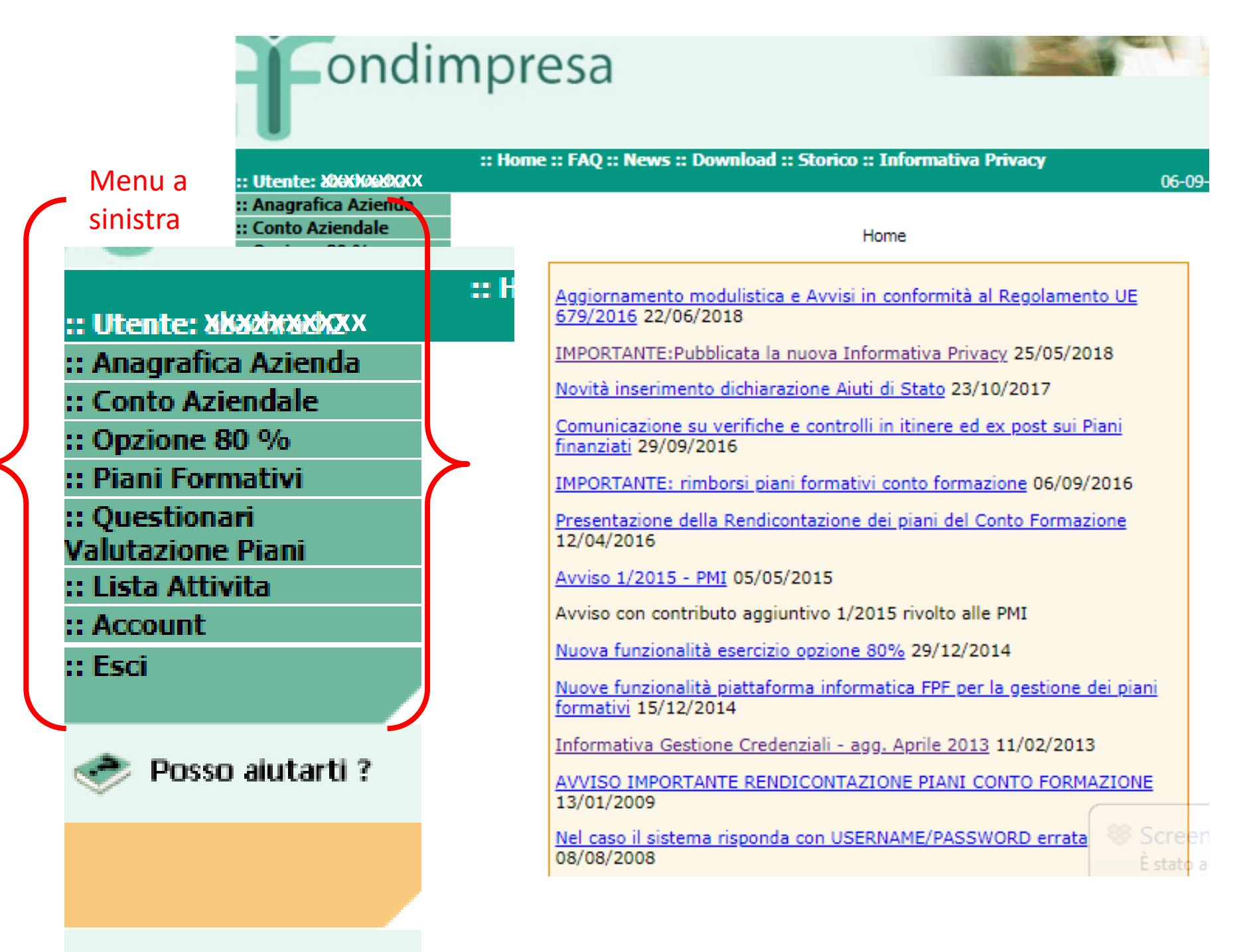

#### Per arrivare alla Presentazione di un piano bisogna aprire :: Piani Formativi nel menu a sinistra. e poi sulla schermata che si apre Attiva Piano

| ×                                      |                                             |                            |                         |
|----------------------------------------|---------------------------------------------|----------------------------|-------------------------|
| https://pf.fondimpresa.it/fpf/pian     | ormativi/loadRicercaPianiAziendaView.action |                            |                         |
|                                        | Fondimpre                                   | sa                         |                         |
| :: Utente: abachrac 12                 | :: Home :: FAQ :: News :: D/ W .oad :       | : Storico :: Informativa P | <b>rivacy</b><br>06/09/ |
| :: Anagrafica Azienda                  | :: Lista Piani :: Attiva Piano              |                            |                         |
| :: Conto Azienda e                     |                                             |                            |                         |
| :: Opzione 80<br>:: Piani Formativi    | Parametri di ricerca                        |                            |                         |
| :: Questionari                         | ID del Piano                                |                            |                         |
| valutazione Piani<br>:: Lista Attivita | Titolo del Piano                            |                            |                         |
| :: Account                             | Tipologia del Piano                         |                            | •                       |
| :: Esci                                | Stato                                       |                            | T                       |
| 🧇 Posso aiutarti ?                     | Piano attivato da Ente Formativo            |                            |                         |
| -                                      |                                             | <u>Cerca</u>               |                         |

Nota: l'assenza di filtri consentira' di estrarre tutti i piani dell'azienda

# Con l'attivazione:

- si assegna il titolo al Piano Formativo;
- si indica un eventuale Referente di Piano, diverso dal Responsabile Aziendale;
- si sceglie la modalità del Piano che è ordinario, se non prevede lavoratori in Cassa Integrazione o con altri ammortizzatori.

| :: Utente: XXXXXXXXXXX                |                                        |                                                                  | 06/09/2018 18:22:15 | Poi hisoana                                          |
|---------------------------------------|----------------------------------------|------------------------------------------------------------------|---------------------|------------------------------------------------------|
| :: Anagrafica Azienda                 | :: Lista Piani :: Attiva               | Viano                                                            | i oi bisogiid       |                                                      |
| :: Conto Aziendale                    |                                        |                                                                  |                     | ricordarci di                                        |
| :: Opzione 80 %<br>:: Piani Formativi | Data e ora                             | 06/09/2018 18:22:15                                              |                     | ricordarsi di                                        |
| :: Questionari<br>Valutazione Piani   | Titolo del piano*                      | Innovazione organizzativa e sicurezza                            |                     | premere il tasto                                     |
| :: Lista Attivita                     |                                        |                                                                  |                     | •                                                    |
| :: Account                            |                                        | Caratteri r                                                      | rimanenti: 219      | Attiva                                               |
| ii Esci                               |                                        |                                                                  |                     | <u> </u>                                             |
| 🧇 Posso aiutarti ?                    | <b>Referenti di piano</b><br>(l'utenza | *                                                                |                     | Attenzione!                                          |
|                                       | dell'attivatore viene<br>aggiunta      |                                                                  |                     | Quasi tutte le pagine                                |
|                                       | automaticamente)                       | ·                                                                |                     | hanno (in fondo) un                                  |
|                                       | Piano ordinario                        |                                                                  |                     | tasto di invio, conferma,                            |
|                                       | Piani con ammort<br>Fondimpresa.       | zzatori alle condizioni previste dall'Arriso n Selezionare un av | viso 🔻 di           | attivazione ecc. Se non<br>si clicca i dati inseriti |
|                                       |                                        | Attiva - Annulla                                                 |                     | non partono.                                         |

Si ottiene così un Piano nello stato «**attivato**» cui viene assegnato un numero (ID). Questo Piano può essere modificato e preparato finché non è completo per la presentazione oppure può essere annullato.

Per completarlo bisogna inserire le informazioni mancanti nelle varie sezioni della **Descrizione.** 

|                    | Fondimpresa                                                                                                    |                                               |
|--------------------|----------------------------------------------------------------------------------------------------|-----------------------------------------------|
| Utentexalactoria   | :: Home :: FAQ :: News :: P amload : A to a Seforma                                                                                                    | ativa Privacy 06/09/2018 18:59:05             |
| Anagrafica Azienda | :: Stato :: Descrizione                                                                                                    |                                               |
| Conto Aziendale    | :: Aziende :: Referenti :: Area Mothazione Dim                                                                                                    | nensione :: Pata avvio e conclusione          |
| Opzione 80 %       | Accordi Sindacali :: Allegati :: Azioni :: Organ                                                                                                    | izzazione :: Preventivo :: Risorse            |
| Piani Formativi    | Aziende Partecipanti                                                                                                    |                                               |
| Questionari        |                                                                                                    |                                               |
| lista Attivita     | Codice Fiscale Denominazione                                                                                                    | Si può presentare un Piano                    |
|                    | AD COMPANY AND CAMPANY AND CAMPANY AND CAMPANY AND AND AND CAMPANY AND CAMPANY AND | Interziendale con Aggiungi Azienda le aziende |
| Fsci XX            | XXXXXXXXXXXXXXXXXXXXXXXXXXXXXXXXXXXXXX                                                                                                    | Aggregate vengono atomaticamente inserite     |
| Loci               |                                                                                                    | nella sezione Aziende                         |
|                    | Aggiungi Azien                                                                                                    | da Veriende eko presente il Diene             |
| 📚 Posso aiutarti ? |                                                                                                    | Lazienda che presenta il Plano                |
| $\checkmark$       |                                                                                                    | <u>Assume il ruolo di</u>                     |
|                    |                                                                                                    | Azienda Aggregante                            |
| Piano n. 181084    |                                                                                                    |                                               |

#### Punti di Attenzione per la presentazione di un Piano

- La Data di avvio e conclusione: il piano deve concludersi entro 12 mesi dall'autorizzazione da parte di Fondimpresa, inclusi i tempi di rendicontazione.
- Accordi sindacali: il piano va condiviso con le rappresentanze sindacali (RSA oppure RSU se sono presenti in azienda) oppure si invia la richiesta di accordo alle commissioni provinciali presenti presso le confindustrie territoriali in ottemperanza al protocollo di intesa stipulato dalle parti sociali. Se la Commissione competenze non risponde, dopo 20 giorni vale il silenzio-assenso.
- **Allegati** : se previsti vanno inseriti in tale sezione (es. mandato collettivo di rappresentanza per i piani interaziendali)
- **Azioni**: vanno indicate le azioni formative compilando i campi e le informazioni del formulario
- **Organizzazione**: va descritto l'assetto organizzativo per la gestione del piano (tipologia: interno, esterno, misto; ruoli);
- **Preventivo**: in questa sezione va inserito il costo del piano che può essere ripartito tra le seguenti voci:
  - A- EROGAZIONE DELLA FORMAZIONE: costi relativi al coordinamento, docenza, tutoraggio
  - B- COSTI DEL PERSONALE IN FORMAZIONE: tali costi vanno a coprire la quota di cofinanziamento a carico dell' azienda (1/3 del costo totale del piano)
  - C- ATTIVITA' PREPARATORIE E DI ACCOMPAGNAMENTO: costi di progettazione e di orientamento partecipanti (max 10% costo totale del piano)
  - D- GESTIONE DEL PIANO: costi di amministrazione, costi del revisore dei conti (se previsti). Al riguardo si precisa che la certificazione del revisore non è richiesta per i piani nei quali la quota a carico di Fondimpresa non supera i 3000 euro. Se il piano prevede solo azioni in modalità voucher la certificazione non è richiesta se la quota a carico di Fondimpresa non supera i 6000 euro.
  - Se invece il piano prevede solo azioni voucher il preventivo sarà ripartito tra le seguenti voci:
  - V1- COSTI PER EROGAZIONE DELLA FORMAZIONE ossia i costi dei voucher
  - V2- COSTI DEL PERSONALE (quota di cofinanziamento)
  - V4- eventuali costi per la certificazione del revisore (se prevista)

## Focus nella presentazione di un Piano Formativo

**CONDIVISIONE:** un piano formativo non può essere presentato senza un Accordo Sindacale di condivisione tra Azienda e Rappresentanza Sindacale. Se in azienda non sono presenti le rappresentanze sindacali allora la richiesta di accordo va inviata alla Commissione Paritetica provinciale di competenza via PEC. Se la commissione non si riunisce nei successivi 20 giorni, l'azienda si può avvalere del silenzio assenso ed allegare in piattaforma la ricevuta di accettazione e consegna della pec inviata. Per la condivisione va utilizzato il titolo del Piano e il numero identificativo stabiliti con l'attivazione. I dati richiamati nell'accordo (azienda, lavoratori, azioni formative ecc.) devono corrispondere a quelli contenuti nel formulario a questo scopo può essere utile il formulario compilato in fase di attivazione.

**PRESENTAZIONE:** dopo aver compilato tutte le sezioni del formulario e allegato l'accordo sindacale o la documentazione del silenzio assenso, l'azienda ritorna sulla pagina di stato e clicca in basso alla pagina "presenta piano". Nel caso in cui il formulario sia incompleto la piattaforma lo segnala sempre nella pagina di stato alla voce "dettagli", quindi l'azienda potrà integrare le informazioni che mancano e presentare il piano.

### **F** Guida minima alla presentazione di un Piano Formativo

Attivazione e compilazione formulario

Allegare documentazione prevista

Presentazione e

Valutazione

Piano Formativo

Compilazione sezioni formulario: AZIENDE AREA MOTIVAZIONE DIMENSIONE DATA AVVIO E CONCLUSIONE ACCORDI SINDACALI AZIONI ORGANIZZAZIONE PREVENTIVO RISORSE

Associazione Referente/i di Piano

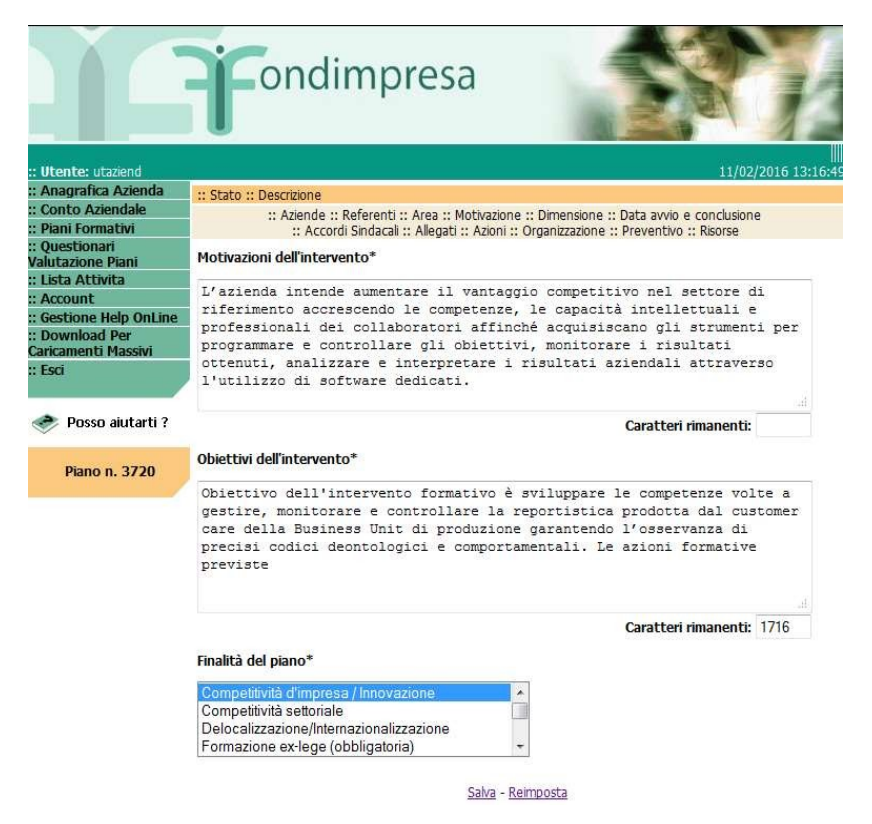

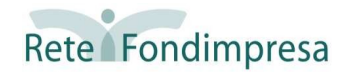

Nell'utilizzo della piattaforma FPF dell'area riservata per presentare un Piano Formativo con il Conto Formazione, l'utente può trovare utile consultare il manuale per gli utenti dedicato al Conto Formazione, pubblicato insieme ad altri manuali nell'area riservata.

**CLICCARE QUI** 

Dopo aver inserito le credenziali, nella home page, compare un elenco di pagine in fondo al quale si trova il tasto «Pubblicazione manuali utente FPF» su cui si deve cliccare

#### dimpresa

25/10/2018

12/04/2016

arti ?

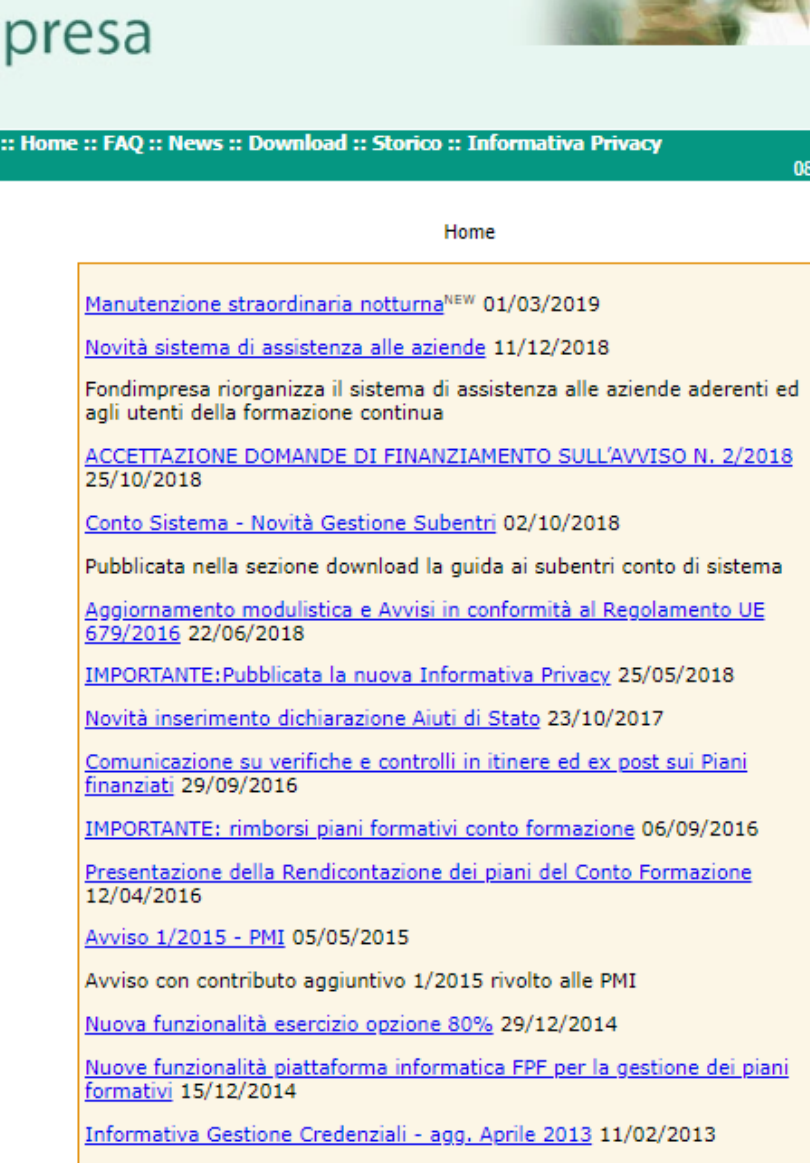

AVVISO IMPORTANTE RENDICONTAZIONE PIANI CONTO FORMAZIONE 13/01/2009

Nel caso il sistema risponda con USERNAME/PASSWORD errata 08/08/2008

Avvisi conto di Sistema: Rilevazione dei risultati, 19/10/2011

INFORMATIVA: Integrazione obbligatoria dei dati 20/09/2013

Pubblicazione manuali utente FPF 10/12/2013

Quando compare questa schermata, bisogna entrare nell'area «Download», cliccando sulla scritta bianca che si trova nella striscia verde scuro sotto il logo di Fondimpresa.

CLICCARE QUI

Si aprirà una pagina con due menu in altrettanti riquadri. Bisogna digitare sul tasto «<u>Documentazione di Sistema</u> <u>Aggiornata</u>».

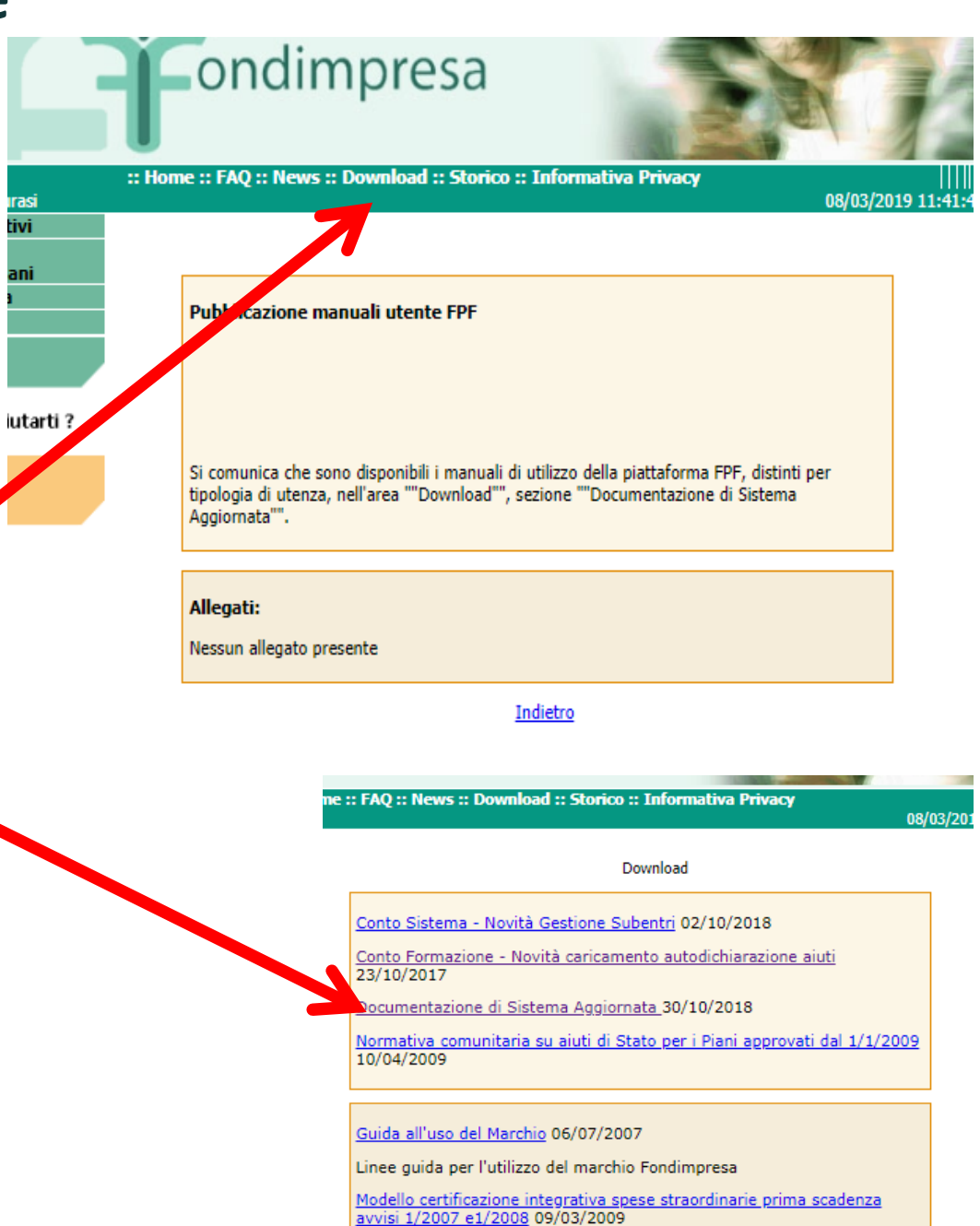

Quando compare questa schermata, bisogna entrare nell'area «Download», cliccando sulla scritta bianca che si trova nella striscia verde scuro sotto il logo di Fondimpresa.

CLICCARE QUI

Si aprirà una pagina con due menu in altrettanti riquadri. Bisogna digitare sul tasto «<u>Documentazione di Sistema</u> <u>Aggiornata</u>».

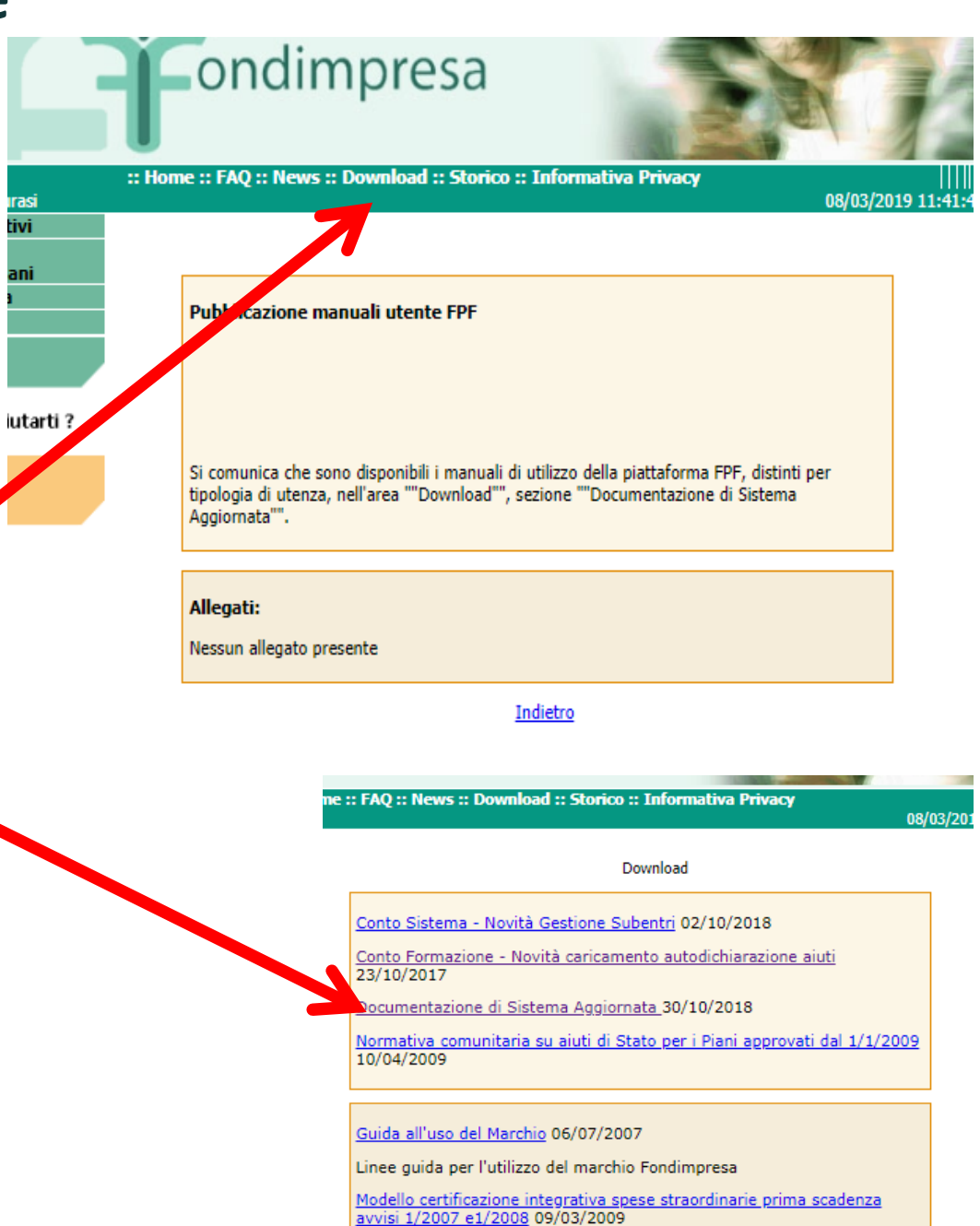

Cliccando sul tasto

#### manuale utente CF 4.21.pdf

si apre il file contenente il manuale aggiornato per l'utente che deve utilizzare la piattaforma FPF per il Conto Formazione.

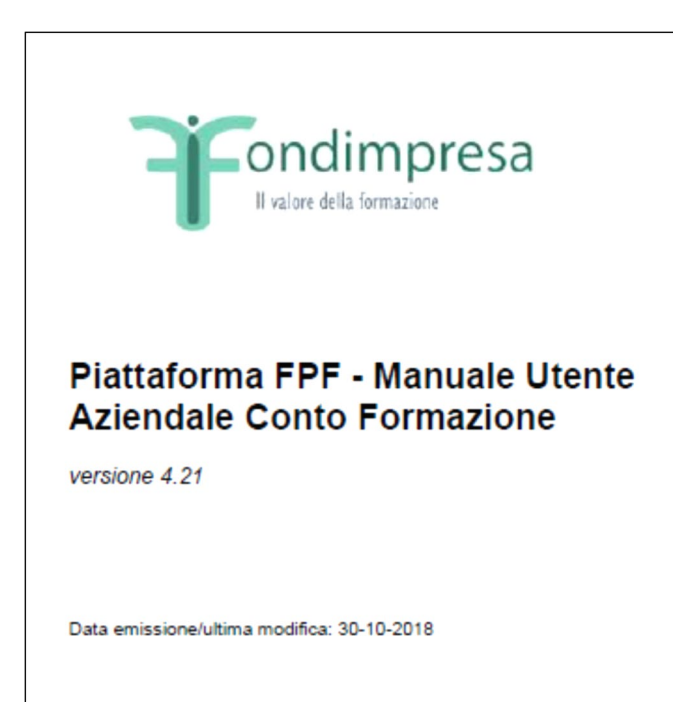

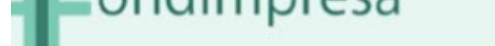

:: Home :: FAQ :: News :: Download :: Storico :: Informativa Privacy

08/03/2019 11

Documentazione di Sistema Aggiornata

#### Documentazione di Sistema Aggiornata

All'interno di tale area sono conservati i manuali utente del sistema suddivisi per ruolo applicativo

Scarica il manuale utente Referente Piano Bando, versione del software FPF 4.21 aggiornato al 30-10-2018

Scarica il manuale utente aziendale Conto Formazione, versione del software FPF 4.21 aggiornato al 30-10-2018

Scarica il manuale utente aziendale Conto Formazione, versione del software FPF 4.8 (per piani presentati prima del 15/12/2014)

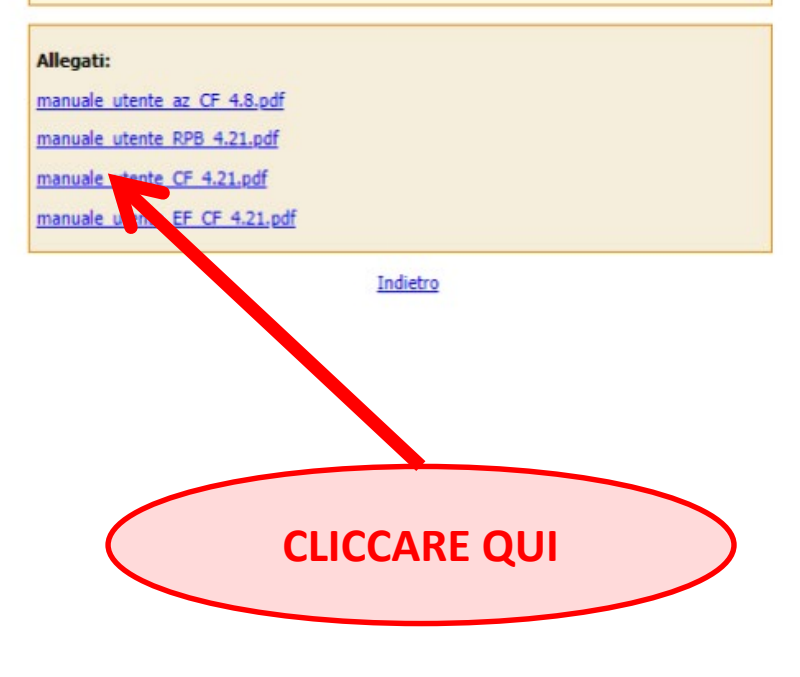

# **Formativo Formativo**

L'azienda deve compilare le sezioni del formulario online, in particolare:

Descrivere motivazione e obiettivi del Piano in relazione alle esigenze aziendali e ai fabbisogni formativi dei dipendenti coinvolti, in coerenza con l'Accordo di condivisione e con la/e tipologia/e di destinatari ai quali è rivolta la formazione del Piano.

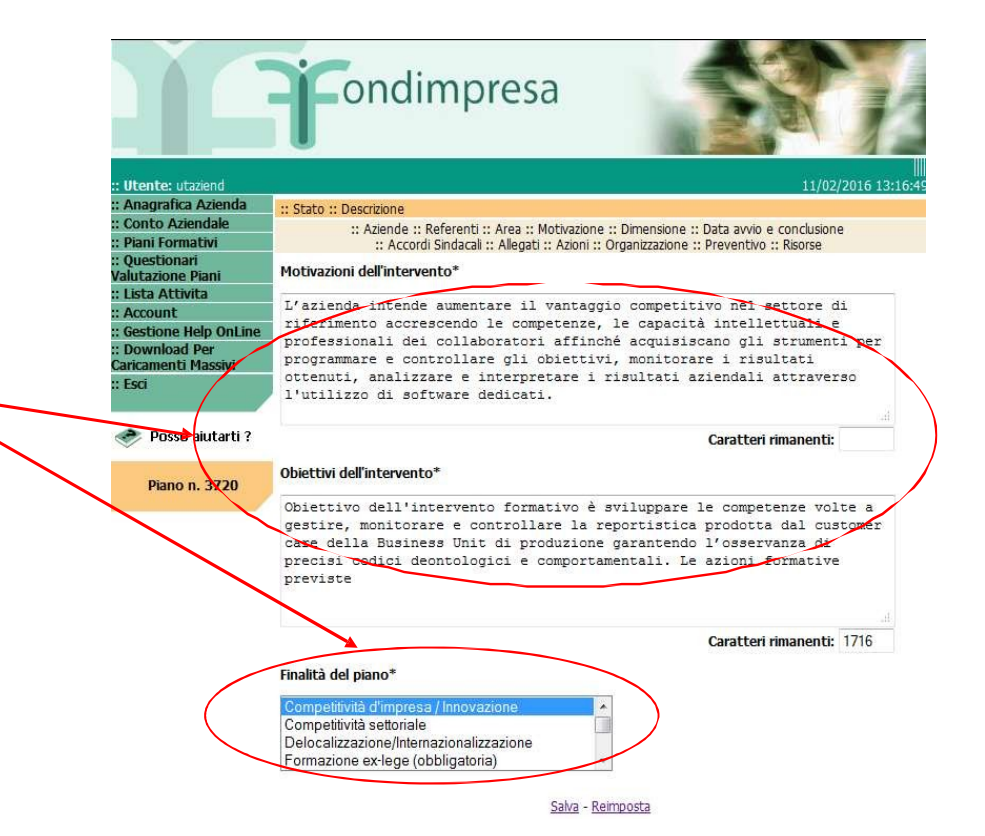

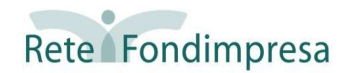

### **†** Guida minima alla presentazione di un Piano

#### Formativo

L'azienda deve compilare le sezioni del formulario online, in particolare:

Nella sezione dimensione Piano va specificato il numero di lavoratori coinvolti nella formazione distinti per inquadramento contrattuale.

Bisogna inoltre associare una o più Unità produttiva, selezionandola/le tra quelle inserite in Anagrafica. Bisogna fare attenzione che il numero dei lavoratori in formazione non superi il numero di quelli presenti nell'Unità Produttiva.

Lo svolgimento delle attività formative va fatto nel limite massimo di 12 mesi dalla data di autorizzazione all'avvio delle attività/avvio anticipato. La rendicontazione deve essere presentata entro due mesi dalla validazione del Monitoraggio da parte di Fondimpresa

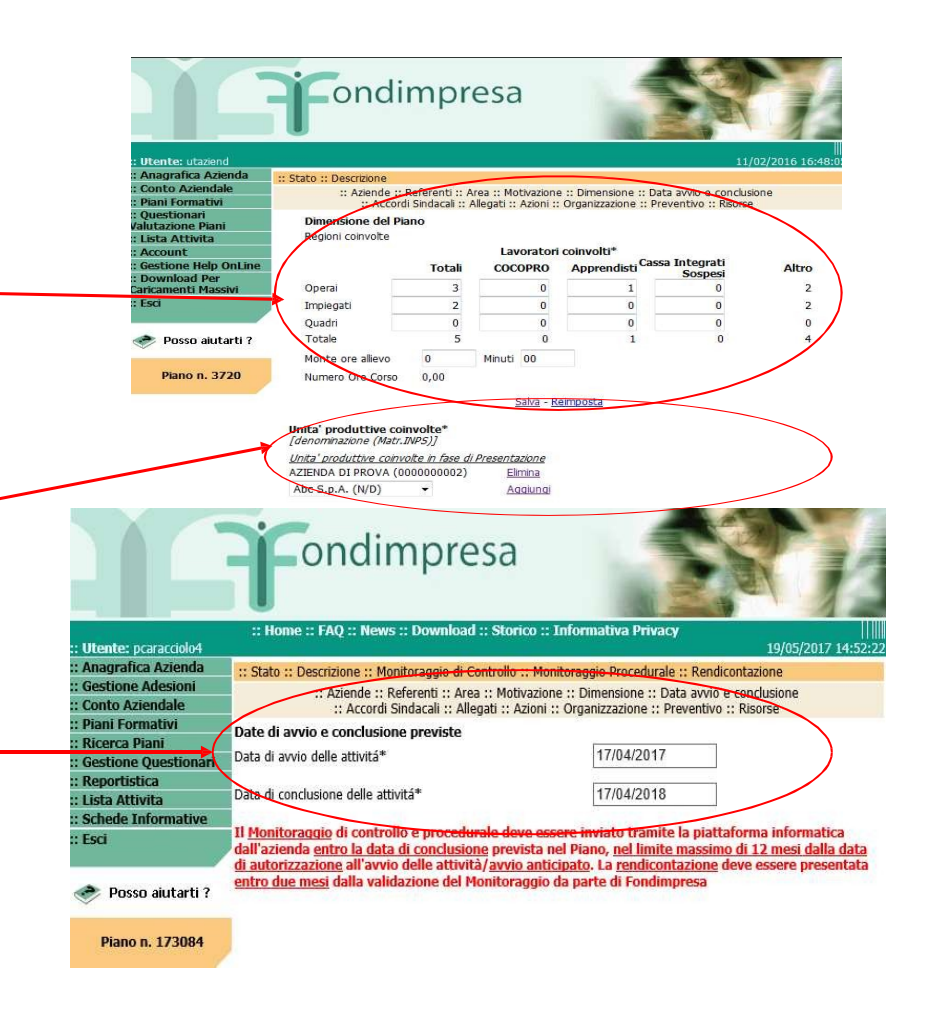

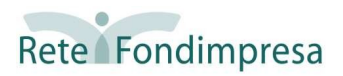

# **TEMPI DI ISTRUTTORIA**

La verifica di conformità viene conclusa, di norma, entro 90 (novanta) giorni dal ricevimento di tutta la documentazione completa

Nell'ambito di ciascuna Articolazione Territoriale di Fondimpresa competente, l'istruttoria viene

#### effettuata **secondo l'ordine cronologico di presentazione dei** Piani in forma completa.

In caso di integrazioni, l'ordine cronologico del Piano ai fini dell'istruttoria decorre a partire dalla data di ricevimento delle integrazioni complete.

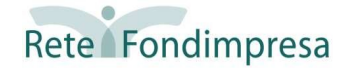

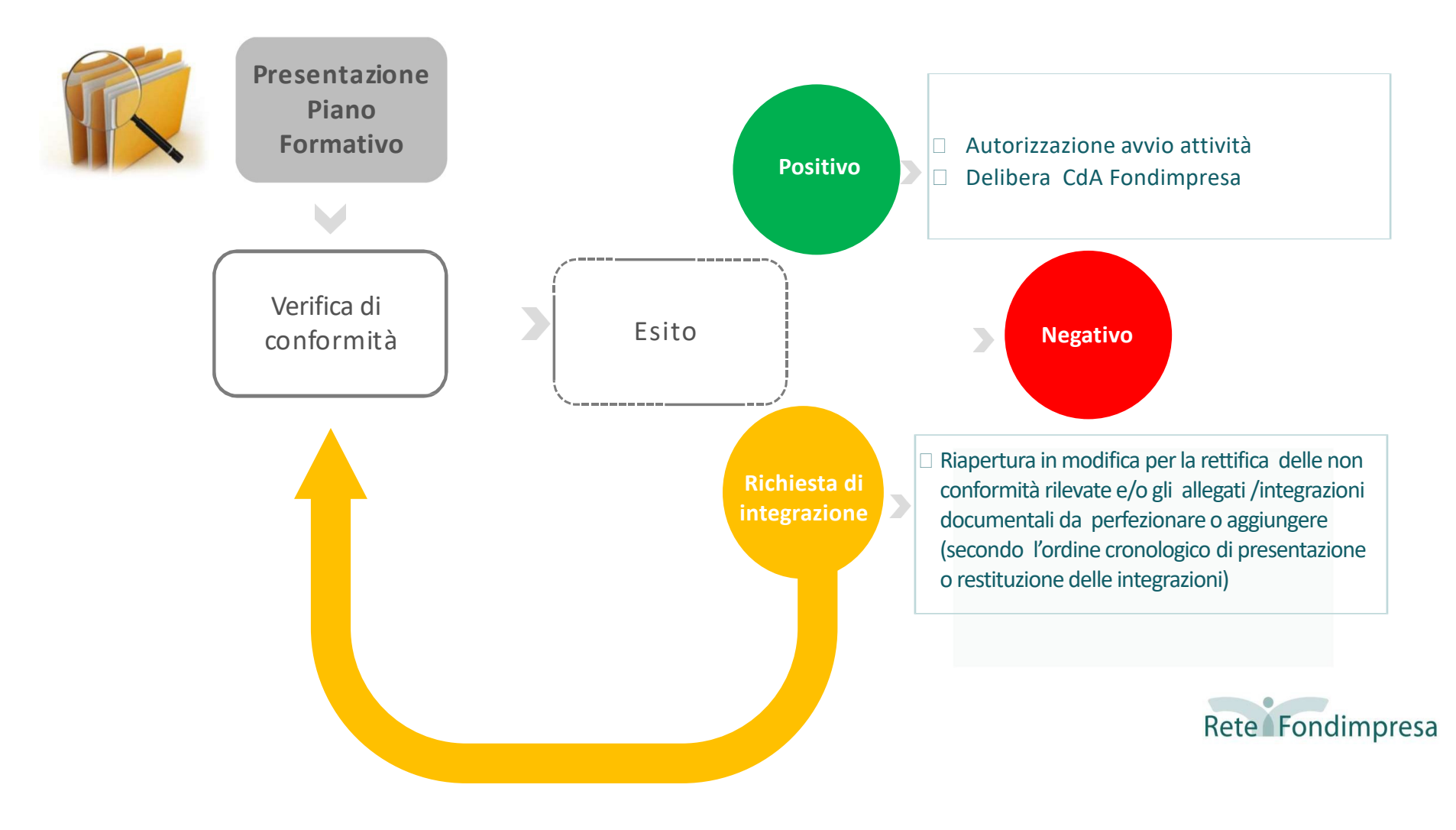

## **\*** CONDIZIONI DI ANNULLAMENTO D'UFFICIO

- > SCADENZA TERMINI INTEGRAZIONE IN FASE DI VERIFICA DI CONFORMITA'
- > SCADENZA TERMINI PRESENTAZIONE O RIGETTO RICORSO
- REVOCA ADESIONE FONDIMPRESA

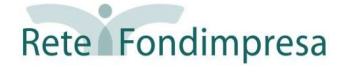

# GRAZIE Rete Fondimpresa

www.fondimpresa.it

www.obrcampania.it